## 健康マイポータル

## [KENPOSへのSSO]

2025年4月

## パルグループ健康保険組合

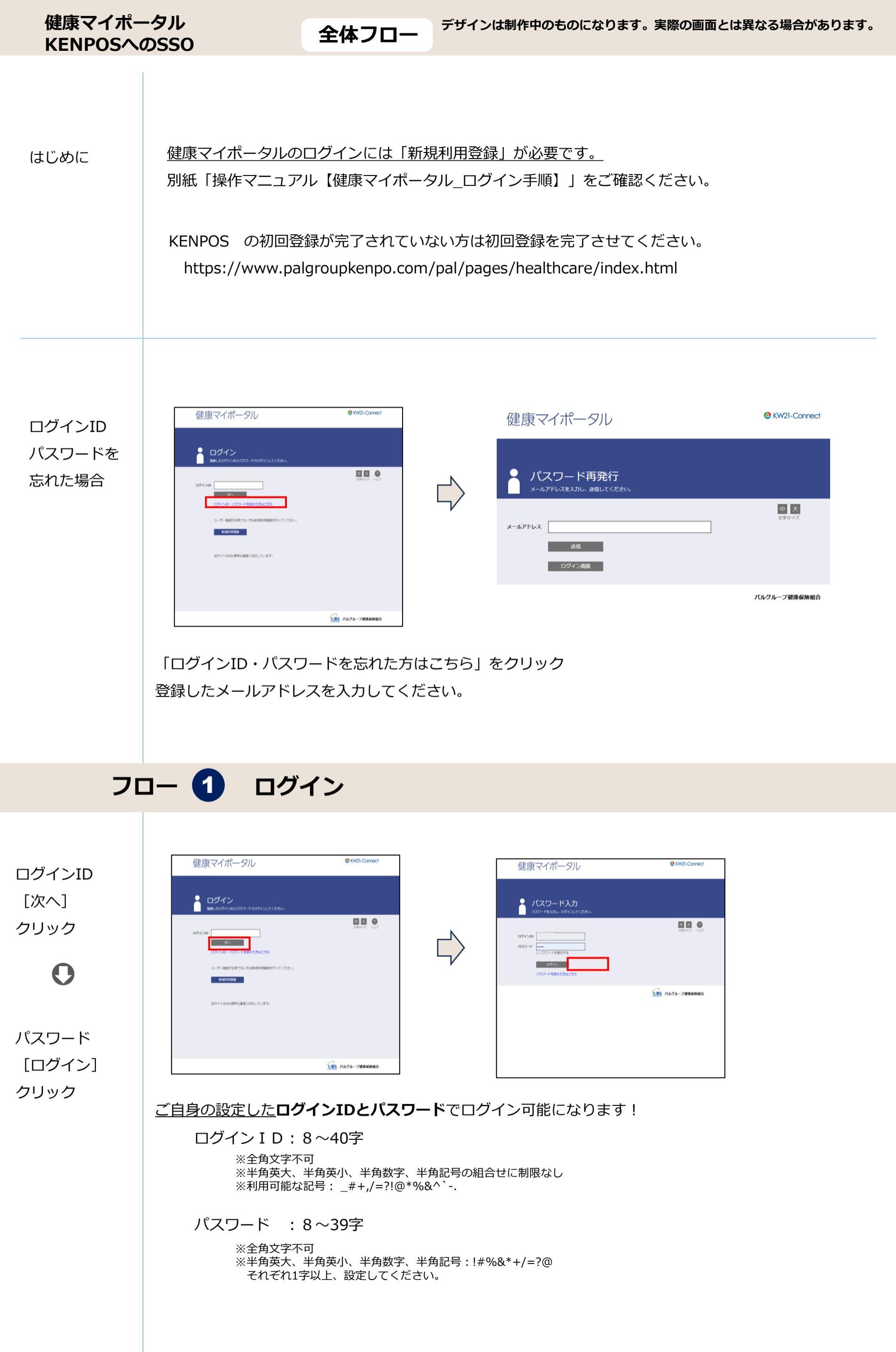

健康マイポータル KENPOSへのSSO

全体フロー

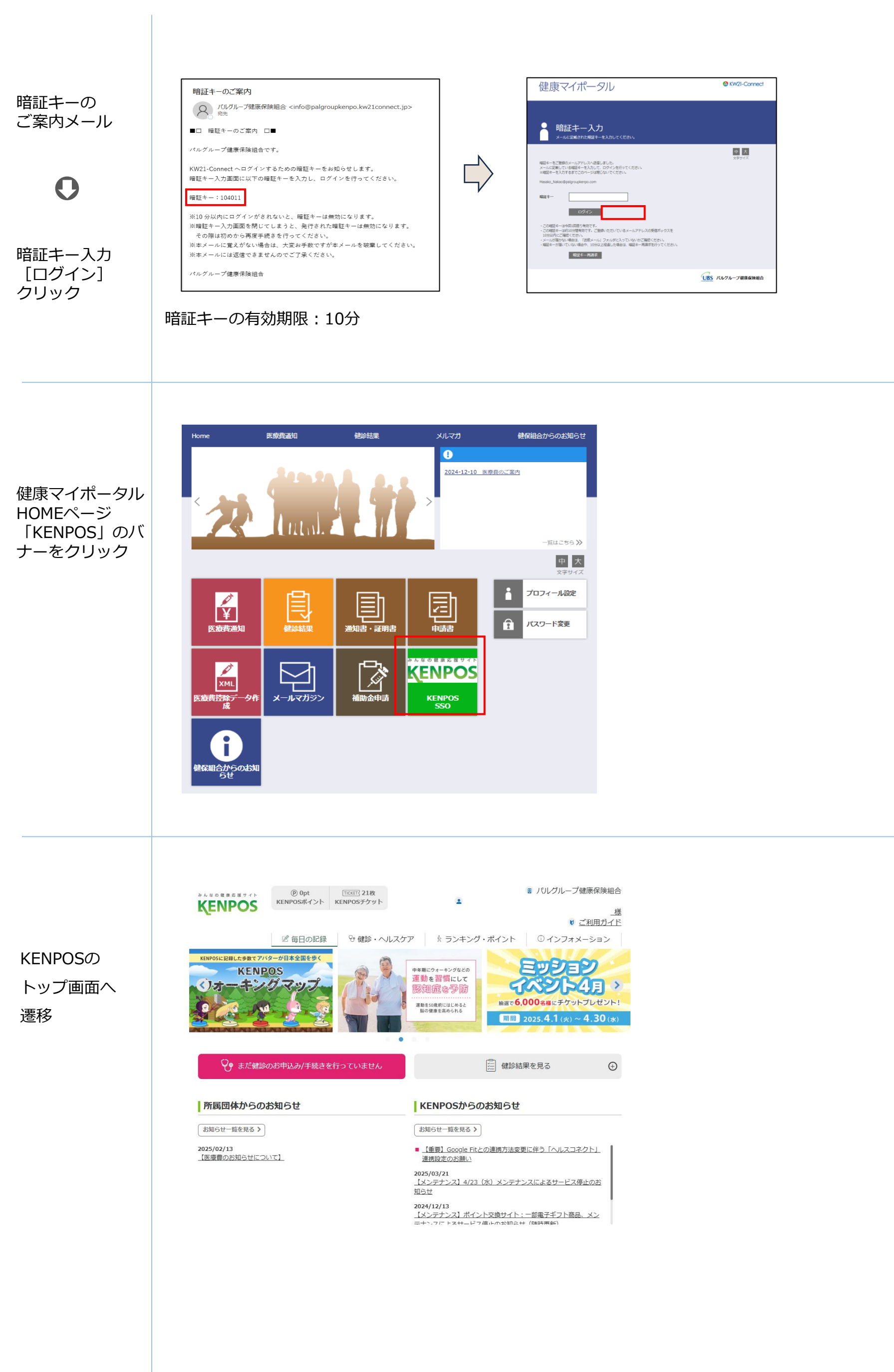